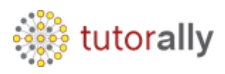

## How to Run Standard Reports

- Enter the **User ID** and **Password**.
- Click on **Sign In** button.

|              | SIGN IN<br>ORACLE APPLICATIONS CLOUE                                                                                                    | )                   |
|--------------|----------------------------------------------------------------------------------------------------|---------------------|
|              | CASEY.BROWN Forgot Password Sign In                                                                                                    |                     |
| • Below form | m will open.                                                                                                    | ORACLE <sup>.</sup> |
| ≡ ORACLE     | © Search<br>Good morning, SYSTEM ADMINISTRATOR (Casey<br>Brown)!<br>Service Me My Team Procurement My Client Groups Help Desk Produx                                                                                                    | SYSTEM ADMINIST ~   |
|              | APPS<br>Service Requests<br>Service Requests<br>Accounts<br>Contacts<br>Linstaled Base<br>Accounts<br>Contacts<br>Linstaled Base<br>Accounts<br>Linstaled Base<br>Accounts<br>Linstaled Base<br>Linstaled Base |                     |

Copyright TutorAlly Inc 2020 All rights reserved.

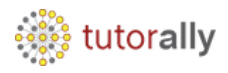

| $\leftarrow$                                                                   |                                                                              | Show More                                      |
|--------------------------------------------------------------------------------|------------------------------------------------------------------------------|------------------------------------------------|
| Fixed Assets                                                                   |                                                                              | ~                                              |
| Academics                                                                      |                                                                              | ~                                              |
| Academic Tools                                                                 |                                                                              | ~                                              |
| Expenses                                                                       |                                                                              | ~                                              |
| My Enterprise                                                                  |                                                                              | ~                                              |
| Tools                                                                          |                                                                              | ^                                              |
| Set Preferences                                                                | Announcements                                                                | Alerts Composer                                |
| Developer Connect                                                              | Approvals                                                                    | D Spaces                                       |
| င်္ဂတို၊ Contact Search                                                        | Reports and Analytics                                                        | Scheduled Processes                            |
| • Click on <b>schedule</b>                                                     | New Process.                                                                 |                                                |
| Overview 📀                                                                     |                                                                              |                                                |
| ▶ Search                                                                       |                                                                              | Saved Search Last 24 hours 🔻                   |
| Search Results 🕜                                                               |                                                                              |                                                |
| View   Flat List  Hierarchy                                                    |                                                                              |                                                |
| Actions View View Schedule New Process Resubmit<br>Name<br>No data to display. | t Put On Hold Cancel Process Release Process View Log 🔁<br>Process ID Status | Scheduled Time Submission Time Completion Time |
|                                                                                |                                                                              |                                                |

• Navigator [] Tools [] Scheduled Processes.

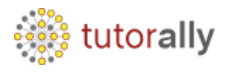

- Below form will open.
- Enter the exact standard report name **Payables Invoice Aging Report,** in this example, which we need to run.
- Click on **OK**.

| Overview 📀                                                      |                                                                             |                                  |                      |
|-----------------------------------------------------------------|-----------------------------------------------------------------------------|----------------------------------|----------------------|
| ▶ Search                                                        |                                                                             | Saved Search                     | Last 24 hours 🔹      |
| Search Results 🕜                                                | Schedule New Process                                                        |                                  |                      |
| View Flat List Hierarchy Actions View View Schedule New Process | Type   Job Job Set                                                          | Payables Invoice Aging<br>Report |                      |
| Name                                                            | Name Payables Invoice Aging Report                                          | ubmission Time                   | Completion Time      |
| Provide Online Transaction Engine Functionality                 | Description Lists unpaid invoices according to the specified aging periods. | 2/22/20 3:57 AM EST              | 02/22/20 3:42 AM EST |
|                                                                 |                                                                             |                                  |                      |
|                                                                 | OK                                                                          | Cancel                           |                      |

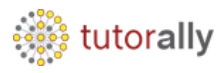

- Enter the **Parameters** as applicable for the concerned report.
- Click on **Submit** button.

| Process Details                                    |                                |                 |                 |                 |                | × |
|----------------------------------------------------|--------------------------------|-----------------|-----------------|-----------------|----------------|---|
| <ol> <li>This process will be queued up</li> </ol> | p for submission at position 1 |                 |                 |                 |                |   |
|                                                    |                                | Process Options | Advanced        | Sub <u>m</u> it | <u>C</u> ancel |   |
|                                                    |                                |                 |                 |                 |                |   |
| Name Payables Invoice A                            | ging Report                    | Print outp      | out 🔻           |                 |                |   |
| Description Lists unpaid invoice                   | es according to the specifie   | Notify me       | when this proce | ss ends         |                |   |
| Schedule As soon as possible                       | e Submission I                 | Notes           |                 |                 |                |   |
| Basic Options<br>Parameters                        |                                |                 |                 |                 |                |   |
|                                                    |                                |                 |                 |                 |                |   |
| * Business Unit                                    | UK Business Unit               | •               |                 |                 |                |   |
| * Sort Invoices By                                 | Trading partner                | T               |                 |                 |                |   |
| * Include Invoice Detail                           | Yes •                          |                 |                 |                 |                |   |
| * Include Supplier Site Detail                     | Yes •                          |                 |                 |                 |                |   |
| Minimum Amount Due                                 |                                |                 |                 |                 |                |   |
| Maximum Amount Due                                 |                                |                 |                 |                 |                |   |
| Invoice Type                                       | Standard                       | •               |                 |                 |                |   |
| Supplier or Party                                  |                                | •               |                 |                 |                |   |
| * Aging Period                                     | Monthly Aging Periods          | •               |                 |                 |                |   |

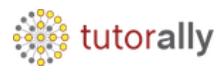

- Confirmation Pop up will show the Process ID.
- Click on **OK**.

| Process Details                                                 |                 |                |          |                | × |
|-----------------------------------------------------------------|-----------------|----------------|----------|----------------|---|
| (i) This process will be queued up for submission at position 1 |                 |                |          |                |   |
|                                                                 | Process Options | Advanced       |          | <u>C</u> ancel |   |
|                                                                 | Co              | nfirmation     |          |                |   |
| Name Payables Invoice Aging Report                              |                 |                |          |                |   |
| Description Lists unpaid invoices according to the specifie     | Process         | 1831414 was su | bmitted. |                |   |
| Schedule As soon as possible Submission                         | Notes           |                |          |                |   |
| Basic Options                                                   |                 |                | ок       |                |   |
| Parameters                                                      |                 |                | _        |                |   |
|                                                                 |                 |                |          |                |   |
| * Business Unit UK Business Unit                                | v               |                |          |                |   |
|                                                                 |                 |                |          |                |   |

• The Report status – **Succeeded**, once it is successfully executed.

| Search                   |                     |          |             |                |                 |          |           |                      | Saved Search         | Last 24 hours      |
|--------------------------|---------------------|----------|-------------|----------------|-----------------|----------|-----------|----------------------|----------------------|--------------------|
| Search Results 📀         |                     |          |             |                |                 |          |           |                      |                      |                    |
| View   Flat List  Hie    | erarchy             |          |             |                |                 |          |           |                      |                      |                    |
| Actions • View • So      | chedule New Process | Resubmit | Put On Hold | Cancel Process | Release Process | View Log | Ð         |                      |                      |                    |
| Name                     |                     |          |             |                | Process         | ID       | Status    | Scheduled Time       | Submission Time      | Completion Time    |
| Payables Invoice Aging F | Report              |          |             |                | 1831414         |          | Succeeded | 02/22/20 4:33 AM EST | 02/22/20 4:33 AM EST | 02/22/20 4:33 AM I |

• Here we can see Report Log and Output.

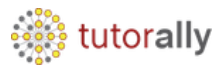

Actions 🔻 View 👻 Schedule New Process Resubmit Put On Hold Cancel Process Release Process View Log 🔊 Process ID Scheduled Time Submission Time Completion Time Name Status Payables Invoice Aging Report 1831414 Succeeded 02/22/20 4:33 AM EST 02/22/20 4:33 AM EST 02/22/20 4:33 AM EST Provide Online Transaction Engine Functionality 1831413 02/22/20 3:57 AM EST 02/22/20 3:57 AM EST Running Account Analysis Report 1831405 Succeeded 02/22/20 3:41 AM EST 02/22/20 3:41 AM EST 02/22/20 3:42 AM EST Payables Invoice Aging Report, 1831414: Details Status Succeeded Schedule Start 02/22/20 4:33 AM EST Log Attachment ESS\_L\_1831414

| ut                        |                                  |        |                         |                                             |          |        |      |
|---------------------------|----------------------------------|--------|-------------------------|---------------------------------------------|----------|--------|------|
| XML Data 📥 Diagnostic Log | g 🔄 Republish                    |        |                         |                                             |          |        |      |
| Output Name               | Template                         | Format | Locale                  | Time Zone                                   | Calendar | Status | Send |
| . Default Document        | Payables Invoice Aging<br>Report | PDF    | English (United States) | (UTC-05:00) New York - Eastern Time<br>(ET) |          | 1      |      |
|                           |                                  |        |                         |                                             |          |        |      |

• Below we can see output of Payables Invoice Aging Report.

| UK Primary Ledger                                                                      |                                                                                                    |                                                                                                    |                                                                               |                                                                                                    |                                                                                                    |                                                                                                    |                                                                                                    |                                                                                                    |
|----------------------------------------------------------------------------------------|----------------------------------------------------------------------------------------------------|----------------------------------------------------------------------------------------------------|-------------------------------------------------------------------------------|----------------------------------------------------------------------------------------------------|----------------------------------------------------------------------------------------------------|----------------------------------------------------------------------------------------------------|----------------------------------------------------------------------------------------------------|----------------------------------------------------------------------------------------------------|
| R                                                                                      | eport Parameter                                                                                                    | S                                                                                                    |                                                                               |                                                                                                    |                                                                                                    |                                                                                                    |                                                                                                    |                                                                                                    |
|                                                                                        | Business Un                                                                                                    | it UK Bu                                                                                                    | siness Unit                                                                   |                                                                                                    |                                                                                                    |                                                                                                    |                                                                                                    |                                                                                                    |
|                                                                                        | Sort Invoices B                                                                                                    | y Tradin                                                                                                    | g partner                                                                     |                                                                                                    |                                                                                                    |                                                                                                    |                                                                                                    |                                                                                                    |
| Inc                                                                                    | clude Invoice Deta                                                                                                    | il Yes                                                                                                    |                                                                               |                                                                                                    |                                                                                                    |                                                                                                    |                                                                                                    |                                                                                                    |
| Include                                                                                | Supplier Site Deta                                                                                                    | il Yes                                                                                                    |                                                                               |                                                                                                    |                                                                                                    |                                                                                                    |                                                                                                    |                                                                                                    |
| Mir                                                                                    | nimum Amount Du                                                                                                    | e                                                                                                    |                                                                               |                                                                                                    |                                                                                                    |                                                                                                    |                                                                                                    |                                                                                                    |
| Max                                                                                    | Invoice Tur                                                                                                    | e Stande                                                                                                    | ard                                                                           |                                                                                                    |                                                                                                    |                                                                                                    |                                                                                                    |                                                                                                    |
|                                                                                        | Supplier or Part                                                                                                    |                                                                                                    | aru                                                                           |                                                                                                    |                                                                                                    |                                                                                                    |                                                                                                    |                                                                                                    |
|                                                                                        | Aging Perio                                                                                                    | d Monthl                                                                                                    | v Aging Periods                                                               |                                                                                                    |                                                                                                    |                                                                                                    |                                                                                                    |                                                                                                    |
| ,,                                                                                     |                                                                                                    |                                                                                                    | . uju                                                                         |                                                                                                    | iging hopen                                                                                                    | -                                                                                                    | Page 1 of 68                                                                                                    |                                                                                                    |
|                                                                                        | Currenc<br>Supplier or Part<br>Supplier Numbe                                                                                                    | y GBP<br>y Amazon<br>r 1343                                                                                          | n                                                                             |                                                                                                    |                                                                                                    | -                                                                                                    | Page 1 of 68                                                                                                    |                                                                                                    |
| ,,                                                                                     | Currenc;<br>Supplier or Part<br>Supplier Numbe<br>Site                                                                                                    | y GBP<br>y Amazon<br>r 1343<br>e Amazon                                                                              | n UK                                                                          | London                                                                                                    |                                                                                                    | Jane.Bell                                                                                                    | Page 1 of 68                                                                                                    |                                                                                                    |
| Invoice Number                                                                         | Currency<br>Supplier or Part<br>Supplier Numbe<br>Sit                                                                                                    | y GBP<br>y Amazor<br>r 1343<br>e Amazor<br>Days<br>Due                                                               | n<br>UK<br>Percentage<br>Unpaid                                               | London<br>Remaining<br>Amount                                                                                            | 1 Month<br>Overdue                                                                                                    | Jane.Bell 2 Months Overdue                                                                                                    | Page 1 or 68                                                                                                    | Over 3 Month<br>Overdu                                                                                                 |
| Invoice Number<br>43916                                                                | Currenc;<br>Supplier or Part<br>Supplier Numbe<br>Site<br>Due Date<br>07/02/18                                                                                      | y GBP<br>y Amazon<br>r 1343<br>e Amazon<br>Days<br>Due<br>600                                                        | n UK<br>Percentage<br>Unpaid<br>100                                           | London<br>Remaining<br>Amount<br>13,400.00                                                                               | 1 Month<br>Overdue<br>0.00                                                                                                    | Jane.Bell 2 Months Overdue 0.00                                                                                                    | 3 Months<br>Overdue<br>0.00                                                                                                    | Over 3 Month<br>Overdu<br>13,400.0                                                                                     |
| Invoice Number<br>43916<br>43917                                                       | Currency<br>Supplier or Part<br>Supplier Numbe<br>Site<br>Due Date<br>07/02/18<br>08/02/18                                                                          | y GBP<br>y Amazor<br>r 1343<br>e Amazor<br>Days<br>Due<br>600<br>569                                                 | n<br>n UK<br>Percentage<br>Unpaid<br>100<br>100                               | London<br>Remaining<br>Amount<br>13,400.00<br>14,800.00                                                                  | 1 Month<br>Overdue<br>0.00<br>0.00                                                                                                    | Jane.Bell           2 Months           Overdue           0.00           0.00                                                                                                    | Page         1 of 68           3 Months         Overdue           0.00         0.00                                                                                                    | Over 3 Month<br>Overdu<br>13,400.0<br>14,800.0                                                                         |
| Invoice Number<br>43916<br>43917<br>43918                                              | Currency<br>Supplier or Part<br>Supplier Numbe<br>Site<br>07/02/18<br>08/02/18<br>09/02/18                                                                          | y GBP<br>y Amazon<br>r 1343<br>e Amazon<br>Due<br>600<br>569<br>538                                                  | n UK<br>Percentage<br>Unpaid<br>100<br>100                                    | London<br>Remaining<br>Amount<br>13,400.00<br>14,800.00<br>27,800.00                                                     | 1 Month<br>Overdue<br>0.00<br>0.00                                                                                                    | Jane.Bell  2 Months Overdue  0.00  0.00  0.00  0.00  0.00  0.00  0.00  0.00  0.00  0.00  0.00  0.00  0.00  0.00  0.00  0.00  0.00  0.00  0.00  0.00  0.00  0.00  0.00  0.00  0.00  0.00  0.00  0.00  0.00  0.00  0.00  0.00  0.00  0.00  0.00  0.00  0.00  0.00  0.00  0.00  0.00  0.00  0.00  0.00  0.00  0.00  0.00  0.00  0.00  0.00  0.00  0.00  0.00  0.00  0.00  0.00  0.00  0.00  0.00  0.00  0.00  0.00  0.00  0.00  0.00  0.00  0.00  0.00  0.00  0.00  0.00  0.00  0.00  0.00  0.00  0.00  0.00  0.00  0.00  0.00  0.00  0.00  0.00  0.00  0.00  0.00  0.00  0.00  0.00  0.00  0.00  0.00  0.00  0.00  0.00  0.00  0.00  0.00  0.00  0.00  0.00  0.00  0.00  0.00  0.00  0.00  0.00  0.00  0.00  0.00  0.00  0.00  0.00  0.00  0.00  0.00  0.00  0.00  0.00  0.00  0.00  0.00  0.00  0.00  0.00  0.00  0.00  0.00  0.00  0.00  0.00  0.00  0.00  0.00  0.00  0.00  0.00  0.00  0.00  0.00  0.00  0.00  0.00  0.00  0.00  0.00  0.00  0.00  0.00  0.00  0.00  0.00  0.00  0.00  0.00  0.00  0.00  0.00  0.00  0.00  0.00  0.00  0.00  0.00  0.00  0.00  0.00  0.00  0.00  0.00  0.00  0.00  0.00  0.00  0.00  0.00  0.00  0.00  0.00  0.00  0.00  0.00  0.00  0.00  0.00  0.00  0.00  0.00  0.00  0.00  0.00  0.00  0.00  0.00  0.00  0.00  0.00  0.00  0.00  0.00  0.00  0.00  0.00  0.00  0.00  0.00  0.00  0.00  0.00  0.00  0.00  0.00  0.00  0.00  0.00  0.00  0.00  0.00  0.00  0.00  0.00  0.00  0.00  0.00  0.00  0.00  0.00  0.00  0.00  0.00  0.00  0.00  0.00  0.00  0.00  0.00  0.00  0.00  0.00  0.00  0.00  0.00  0.00  0.00  0.00  0.00  0.00  0.00  0.00  0.00  0.00  0.00  0.00  0.00  0.00  0.00  0.00  0.00  0.00  0.00  0.00  0.00  0.00  0.00  0.00  0.00  0.00  0.00  0.00  0.00  0.00  0.00  0.00  0.00  0.00  0.00  0.00  0.00  0.00  0.00  0.00  0.00  0.00  0.00  0.00  0.00  0.00  0.00  0.00  0.00  0.00  0.00  0.00  0.00  0.00  0.00  0.00  0.00  0.00  0.00  0.00  0.00  0.00  0.00  0.00  0.00  0.00  0.00  0.00  0.00  0.00  0.00  0.00  0.00  0.00  0.00  0.00  0.00  0.00  0.00  0.00  0.00  0.00  0.00  0.00  0.00  0.00  0.00  0.00  0.00  0.00  0.00  0.00  0.00  0.00  0.00  0 | 3 Months           Overdue           0.00           0.00                                                                                                    | Over 3 Month<br>Overdu<br>13,400.0<br>14,800.0<br>27,800.0                                                             |
| Invoice Number<br>43916<br>43917<br>43918<br>43923                                     | Currency<br>Supplier or Part<br>Supplier Numbe<br>Site<br>07/02/18<br>08/02/18<br>09/02/18<br>09/02/18                                                              | y GBP<br>y Amazou<br>r 1343<br>e Amazou<br>600<br>569<br>538<br>382                                                  | n UK<br>Percentage<br>Unpaid<br>100<br>100<br>100<br>100<br>100               | London<br>Remaining<br>Amount<br>13,400.00<br>14,800.00<br>27,800.00<br>33,600.00                                        | 1 Month<br>Overdue<br>0.00<br>0.00<br>0.00<br>0.00                                                                                                    | Jane. Bell 2 Months 0.00 0.00 0.00 0.00 0.00 0.00 0.00                                                                                                    | 3 Months           Overdue           0.00           0.00           0.00           0.00                                                                                                    | Over 3 Month<br>Overdu<br>13,400.0<br>14,800.0<br>27,800.0<br>33,600.0                                                 |
| Invoice Number<br>43916<br>43917<br>43918<br>43923<br>43924                            | Currency<br>Supplier or Part<br>Supplier Numbe<br>Site<br>07/02/18<br>08/02/18<br>09/02/18<br>09/02/18<br>02/05/19<br>03/06/19                                      | y GBP<br>y Amazor<br>r 1343<br>e Amazor<br>Due<br>600<br>569<br>538<br>382<br>382                                    | n UK<br>Percentage<br>Unpaid<br>100<br>100<br>100<br>100<br>100               | London<br>Remaining<br>Amount<br>13,400.00<br>14,800.00<br>27,800.00<br>33,600.00<br>15,156.00                           | 1 Month<br>Overdue<br>0.00<br>0.00<br>0.00<br>0.00<br>0.00                                                                                                    | Jane.Bell  2 Months Overdue  0.00  0.00  0.00  0.00  0.00  0.00  0.00  0.00  0.00  0.00  0.00  0.00  0.00  0.00  0.00  0.00  0.00  0.00  0.00  0.00  0.00  0.00  0.00  0.00  0.00  0.00  0.00  0.00  0.00  0.00  0.00  0.00  0.00  0.00  0.00  0.00  0.00  0.00  0.00  0.00  0.00  0.00  0.00  0.00  0.00  0.00  0.00  0.00  0.00  0.00  0.00  0.00  0.00  0.00  0.00  0.00  0.00  0.00  0.00  0.00  0.00  0.00  0.00  0.00  0.00  0.00  0.00  0.00  0.00  0.00  0.00  0.00  0.00  0.00  0.00  0.00  0.00  0.00  0.00  0.00  0.00  0.00  0.00  0.00  0.00  0.00  0.00  0.00  0.00  0.00  0.00  0.00  0.00  0.00  0.00  0.00  0.00  0.00  0.00  0.00  0.00  0.00  0.00  0.00  0.00  0.00  0.00  0.00  0.00  0.00  0.00  0.00  0.00  0.00  0.00  0.00  0.00  0.00  0.00  0.00  0.00  0.00  0.00  0.00  0.00  0.00  0.00  0.00  0.00  0.00  0.00  0.00  0.00  0.00  0.00  0.00  0.00  0.00  0.00  0.00  0.00  0.00  0.00  0.00  0.00  0.00  0.00  0.00  0.00  0.00  0.00  0.00  0.00  0.00  0.00  0.00  0.00  0.00  0.00  0.00  0.00  0.00  0.00  0.00  0.00  0.00  0.00  0.00  0.00  0.00  0.00  0.00  0.00  0.00  0.00  0.00  0.00  0.00  0.00  0.00  0.00  0.00  0.00  0.00  0.00  0.00  0.00  0.00  0.00  0.00  0.00  0.00  0.00  0.00  0.00  0.00  0.00  0.00  0.00  0.00  0.00  0.00  0.00  0.00  0.00  0.00  0.00  0.00  0.00  0.00  0.00  0.00  0.00  0.00  0.00  0.00  0.00  0.00  0.00  0.00  0.00  0.00  0.00  0.00  0.00  0.00  0.00  0.00  0.00  0.00  0.00  0.00  0.00  0.00  0.00  0.00  0.00  0.00  0.00  0.00  0.00  0.00  0.00  0.00  0.00  0.00  0.00  0.00  0.00  0.00  0.00  0.00  0.00  0.00  0.00  0.00  0.00  0.00  0.00  0.00  0.00  0.00  0.00  0.00  0.00  0.00  0.00  0.00  0.00  0.00  0.00  0.00  0.00  0.00  0.00  0.00  0.00  0.00  0.00  0.00  0.00  0.00  0.00  0.00  0.00  0.00  0.00  0.00  0.00  0.00  0.00  0.00  0.00  0.00  0.00  0.00  0.00  0.00  0.00  0.00  0.00  0.00  0.00  0.00  0.00  0.00  0.00  0.00  0.00  0.00  0.00  0.00  0.00  0.00  0.00  0.00  0.00  0.00  0.00  0.00  0.00  0.00  0.00  0.00  0.00  0.00  0.00  0.00  0.00  0.00  0.00  0.00  0.00  0.00  0.00  0.00  0 | 3 Months           Overdue           0.00           0.00           0.00           0.00           0.00           0.00                                                                                                    | Over 3 Month<br>Overdu<br>13,400.0<br>14,800.0<br>27,800.0<br>33,600.0<br>15,156.0                                     |
| Invoice Number<br>43916<br>43917<br>43918<br>43923<br>43924<br>43926                   | Currency<br>Supplier or Part<br>Supplier Numbe<br>Site<br>07/02/18<br>08/02/18<br>08/02/18<br>09/02/18<br>09/02/18<br>02/05/19<br>03/06/19<br>05/08/19              | y GBP<br>y Amazon<br>r 1343<br>e Amazon<br>Days<br>Due<br>600<br>569<br>538<br>382<br>353<br>290                     | n UK<br>Percentage<br>Unpaid<br>100<br>100<br>100<br>100<br>100               | London<br>Remaining<br>Amount<br>13,400.00<br>14,800.00<br>27,800.00<br>33,600.00<br>15,156.00<br>18,360.00              | 1 Month           Overdue           0.00           0.00           0.00           0.00           0.00           0.00           0.00           0.00           0.00           0.00           0.00                                                             | Jane.Bell 2 Months Overdue 0.00 0.00 0.00 0.00 0.00 0.00 0.00 0.                                                                                                    | 3 Months           Overdue           0.00           0.00           0.00           0.00           0.00           0.00           0.00           0.00           0.00           0.00                                                                                           | Over 3 Month<br>Overdu<br>13,400.0<br>14,800.0<br>27,800.0<br>33,600.0<br>15,156.0<br>18,360.0                         |
| Invoice Number<br>43916<br>43917<br>43918<br>43923<br>43924<br>43926<br>43927          | Currency<br>Supplier or Part<br>Supplier Number<br>Site<br>07/02/18<br>07/02/18<br>08/02/18<br>09/02/18<br>02/05/19<br>02/05/19<br>03/06/19<br>05/08/19<br>06/12/19 | y GBP<br>y Amazon<br>r 1343<br>a Amazon<br>Due<br>600<br>5569<br>538<br>382<br>353<br>290<br>255                     | n UK<br>Percentage<br>Unpaid<br>100<br>100<br>100<br>100<br>100<br>100<br>100 | London<br>Remaining<br>Amount<br>13,400.00<br>14,800.00<br>27,800.00<br>33,600.00<br>15,156.00<br>18,360.00<br>15,966.00 | 1 Month           Overdue           0.00           0.00           0.00           0.00           0.00           0.00           0.00           0.00           0.00           0.00           0.00           0.00           0.00           0.00           0.00 | Jane.Bell  2 Months Overdue  0.00  0.00  0.00  0.00  0.00  0.00  0.00  0.00  0.00  0.00  0.00  0.00  0.00  0.00  0.00  0.00  0.00  0.00  0.00  0.00  0.00  0.00  0.00  0.00  0.00  0.00  0.00  0.00  0.00  0.00  0.00  0.00  0.00  0.00  0.00  0.00  0.00  0.00  0.00  0.00  0.00  0.00  0.00  0.00  0.00  0.00  0.00  0.00  0.00  0.00  0.00  0.00  0.00  0.00  0.00  0.00  0.00  0.00  0.00  0.00  0.00  0.00  0.00  0.00  0.00  0.00  0.00  0.00  0.00  0.00  0.00  0.00  0.00  0.00  0.00  0.00  0.00  0.00  0.00  0.00  0.00  0.00  0.00  0.00  0.00  0.00  0.00  0.00  0.00  0.00  0.00  0.00  0.00  0.00  0.00  0.00  0.00  0.00  0.00  0.00  0.00  0.00  0.00  0.00  0.00  0.00  0.00  0.00  0.00  0.00  0.00  0.00  0.00  0.00  0.00  0.00  0.00  0.00  0.00  0.00  0.00  0.00  0.00  0.00  0.00  0.00  0.00  0.00  0.00  0.00  0.00  0.00  0.00  0.00  0.00  0.00  0.00  0.00  0.00  0.00  0.00  0.00  0.00  0.00  0.00  0.00  0.00  0.00  0.00  0.00  0.00  0.00  0.00  0.00  0.00  0.00  0.00  0.00  0.00  0.00  0.00  0.00  0.00  0.00  0.00  0.00  0.00  0.00  0.00  0.00  0.00  0.00  0.00  0.00  0.00  0.00  0.00  0.00  0.00  0.00  0.00  0.00  0.00  0.00  0.00  0.00  0.00  0.00  0.00  0.00  0.00  0.00  0.00  0.00  0.00  0.00  0.00  0.00  0.00  0.00  0.00  0.00  0.00  0.00  0.00  0.00  0.00  0.00  0.00  0.00  0.00  0.00  0.00  0.00  0.00  0.00  0.00  0.00  0.00  0.00  0.00  0.00  0.00  0.00  0.00  0.00  0.00  0.00  0.00  0.00  0.00  0.00  0.00  0.00  0.00  0.00  0.00  0.00  0.00  0.00  0.00  0.00  0.00  0.00  0.00  0.00  0.00  0.00  0.00  0.00  0.00  0.00  0.00  0.00  0.00  0.00  0.00  0.00  0.00  0.00  0.00  0.00  0.00  0.00  0.00  0.00  0.00  0.00  0.00  0.00  0.00  0.00  0.00  0.00  0.00  0.00  0.00  0.00  0.00  0.00  0.00  0.00  0.00  0.00  0.00  0.00  0.00  0.00  0.00  0.00  0.00  0.00  0.00  0.00  0.00  0.00  0.00  0.00  0.00  0.00  0.00  0.00  0.00  0.00  0.00  0.00  0.00  0.00  0.00  0.00  0.00  0.00  0.00  0.00  0.00  0.00  0.00  0.00  0.00  0.00  0.00  0.00  0.00  0.00  0.00  0.00  0.00  0.00  0.00  0.00  0.00  0.00  0.00  0.00  0.00  0.00  0 | 3 Months           Overdue           0.00           0.00           0.00           0.00           0.00           0.00           0.00           0.00           0.00           0.00           0.00           0.00                                                             | Over 3 Month<br>Overdu<br>13,400.0<br>14,800.0<br>27,800.0<br>33,600.0<br>15,156.0<br>18,360.0<br>15,966.0             |
| Invoice Number<br>43916<br>43917<br>43918<br>43923<br>43924<br>43926<br>43927<br>43930 | Currency<br>Supplier or Part<br>Site<br>Due Date<br>07/02/18<br>08/02/18<br>09/02/18<br>09/02/18<br>02/05/19<br>03/06/19<br>05/08/19<br>06/12/19<br>09/11/19        | y GBP<br>y Amazor<br>r 1343<br>e Amazor<br>Days<br>Days<br>0<br>600<br>569<br>538<br>382<br>353<br>290<br>255<br>164 | n UK Percentage Unpaid 100 100 100 100 100 100 100 100 100 10                 | London  Remaining Amount 13,400.00  14,800.00  27,800.00  33,600.00  15,156.00  18,360.00  15,966.00  42,870.00          | 1 Month<br>Overdue<br>0.00<br>0.00<br>0.00<br>0.00<br>0.00<br>0.00<br>0.00<br>0.                                                                                                    | Jane. Bell  2 Months Overdue 0.00 0.00 0.00 0.00 0.00 0.00 0.00 0.                                                                                                    | 3 Months           Overdue           0.00           0.00           0.00           0.00           0.00           0.00           0.00           0.00           0.00           0.00           0.00           0.00           0.00           0.00           0.00           0.00 | Over 3 Month<br>Overdu<br>13,400.0<br>14,800.0<br>27,800.0<br>33,600.0<br>15,156.0<br>18,360.0<br>15,966.0<br>42,870.0 |

• Output of Payables Invoice Aging Report.

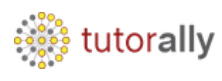

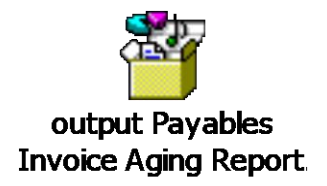